## myUK Learning

## Enroll and Complete Web-Based Training (WBT)

Users can search and select Web-Based Training (WBT) through the *Find Learning* tile.

- 1. Log in to myUK Learning using your linkblue ID and Password.
- 2. Click on Learning.
- 3. The **My Learning Assignments** tile displays all of your self-registered courses as well as courses assigned to you by your supervisor or someone else.

*Note:* If a WBT is assigned to you, click on the WBT name to begin the course.

- 4. In the Find Learning tile:
  - Click in the "Find Learning" text box and type the name of the course. If there is a match, it will display in a dropdown as you type. Select the course and click Go.
  - If you are unsure of the course name, click on "Browse all courses" to see a list of all available courses within the Course Catalog.

**Note:** You can select additional search parameters under "Refine By" that will assist you in finding a specific course.

| Learning ~                                                                                                    | Elsie Fraley (eafral1) v                                                                                                    | see blue. |
|----------------------------------------------------------------------------------------------------|----------------------------------------------------------------------------------------------------|-----------|
| My Learning My Employees My Classes  My Learning Assignments  My Learning Assignments  Select All  Course name or ID  Select All  All Assignment Types  CoverDue  Select All  All Assignment Types  All Assignment Types  CoverDue  Select All  CoverDue  Select All  Select All  CoverDue  Select All  Select All  CoverDue  Select All  Select All  Sele | My Curricula<br>You currently have no required<br>curricula.<br>Go to Curriculum Status<br>History<br>History<br>recently added<br>View All<br>Links<br>Approvals<br>News<br>Options and Settings | V         |
| Wew PROGRAM View PROGRAM View   | Find Learning Q What do you want to LEARN today? Go Browse all courses >                                                                                                    |           |
| APM Scheduling Refresher Course<br>CLASSROOM IT-Edu-APM-Refresher rev. 1 5/14/2018                                                                                                    | My Employees                                                                                                    |           |

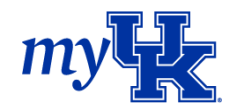

5. Once you locate the desired WBT, click "Start Course".

| My Learning My Employees My Classes     My Learning / Catalog     Catalog     Browse by Topics     Statement of Responsibility     Results for "Statement of Responsibility"     Courses     Refine By.     Category     Statement of Responsibility     Statement of Responsibility     My Learning     My Learning     My Learning / Category     Source     Source     Source     Source     Source     Source     Source     Source     Source     Source     Source     Source     Source     Source     Source     Source     Source     Source     Statement of Responsibility     Statement of Responsibility     Statement of Responsibility     Statement of Responsibility     Statement of Responsibility     Statement of Responsibility     Statement of Responsibility     Statement of Responsibility     Statement of Responsibility     Statement of Responsibility     Statement of Responsibili                                                                                                    | arning ∨                                         |                             |                                             | Elsie Fraley (eafral1) | seeblu       |
|----------------------------------------------------------------------------------------------------|--------------------------------------------------|-----------------------------|---------------------------------------------|------------------------|--------------|
| Browse by Topics Statement of Responsibility                                                                                                    | My Employees<br>My Learning / Catalog<br>Catalog | My Classes                  |                                             |                        | 0            |
| Results for "Statement of Responsibility"         4       COURSES       Calendar View       Image: Calendar View       Image: Calendar View </td <td>Browse by Topics</td> <td>Statement of Responsibility</td> <td><u>⊗</u> ଦ୍</td> <td>Language &amp; Currency</td> <td></td> | Browse by Topics                                 | Statement of Responsibility | <u>⊗</u> ଦ୍                                 | Language & Currency    |              |
| Refine By     Statement of Responsibility     State Control       Category     (WBT EA_SOR)     The Statement of Responsibility (SOR) is a document that outlines the employee's duties and responsibilities with regard to appropriate     Statement of Responsibilities with regard to appropriate       Source     .                                                                                                    | Results for "Stateme<br>4<br>COURSES             | nt of Responsibility"       |                                             | 🔁 Calendar View        | Relevance V  |
| Source The Statement of Responsibility (SOR) is a document that outlines the employee's duties and responsibilities with regard to appropriate .                                                                                                    |                                                  |                             |                                             |                        |              |
|                                                                                                    | Refine By<br>Category                            |                             | Statement of Responsibility<br>(WBT EA_SOR) |                        | Start Course |

6. Be sure to read the information fully when the "Online Content Structure" screen appears.

| Learning ~                                                                                                    | Elsie Fraley (eafral1) ~ Seeblue                                           |
|----------------------------------------------------------------------------------------------------|----------------------------------------------------------------------------|
| My Learning My Employees My Classes                                                                                                    |                                                                            |
| ← Back<br>Online Content Structure                                                                                                    | 0                                                                          |
| Statement of Responsibility<br>WBT EA_SOR                                                                                                    |                                                                            |
| Revision: 1/1/2018 08:00 AM US/Eastern                                                                                                    |                                                                            |
| ▲ Do not close, refresh, or navigate from this page while you are wor content. Some content may rely on this window to save your progra When you have completed the content, you can relaunch the content menus or the links below to navigate elsewhere. | Return to Content Structure<br>rking with online<br>ess.<br>ent or use the |
| Launch Again Le                                                                                                    | arning Home   Completed Work                                               |

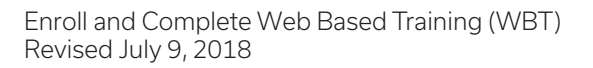

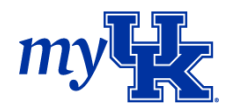

7. The WBT will launch. Follow the directions within the WBT for completion.

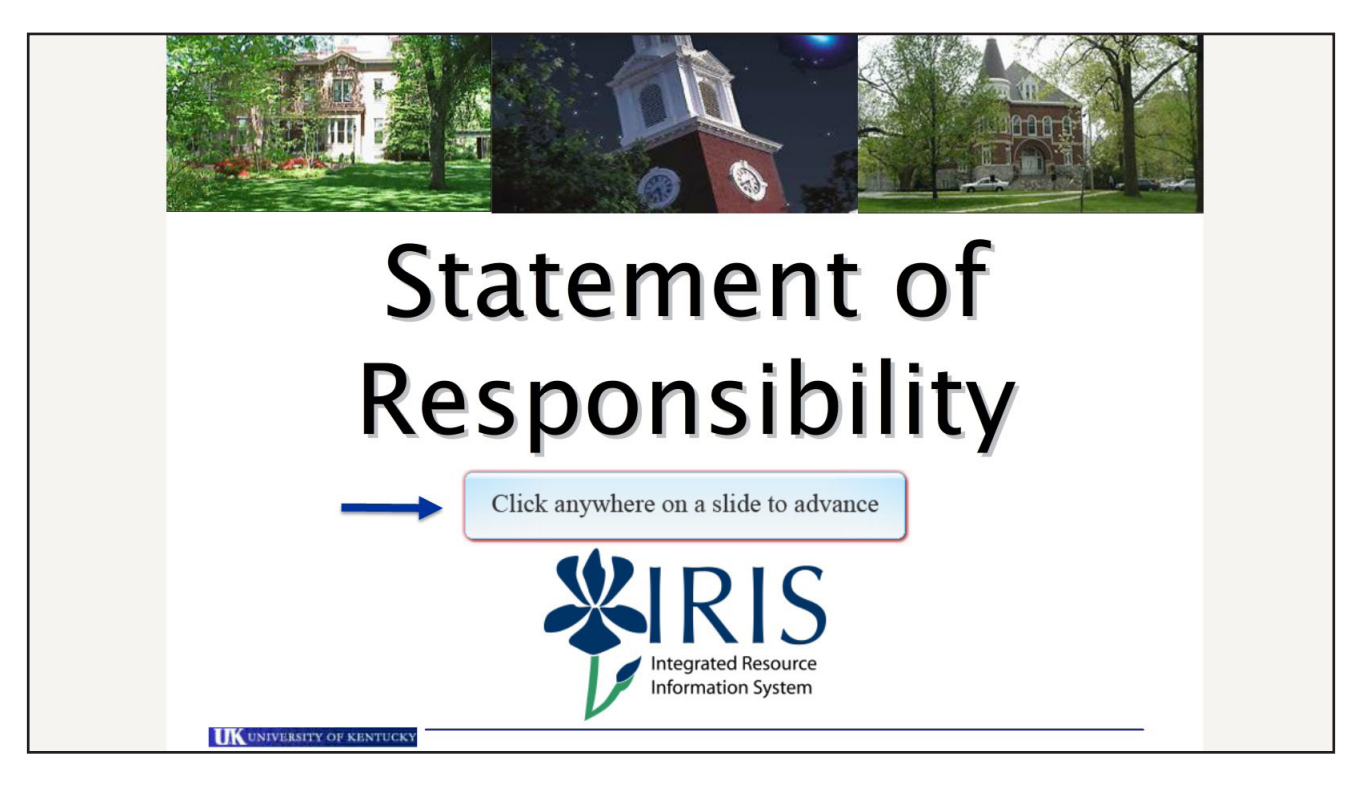

- 8. Once you complete the WBT, the "Online Content Structure" page will reappear and give you several options:
  - Launch Again: You may complete the WBT again
  - Learning Home: Returns to your Learning Home page
  - Completed Work: See a list of completed courses and/or WBTs

| Learning ~        |                                                    |            | Elsie Fraley (eafral1) 🗸            | seeblue |
|-------------------|----------------------------------------------------|------------|-------------------------------------|---------|
| My Learning My Em | nployees My Classes<br>← Back<br>Completed Work    |            |                                     | 0       |
|                   | Show Completions: All                              |            |                                     |         |
|                   | Completion Date * Title                            | Status All | - Action                            |         |
|                   | 5/31/2018 02:48 PM U Statement of Responsibility   | Passed     | đ                                   |         |
|                   | 4/19/2018 12:30 AM APM Registration and Scheduling | Passed     | ē                                   |         |
|                   |                                                    |            |                                     |         |
|                   |                                                    |            |                                     |         |
|                   |                                                    |            |                                     |         |
|                   | Items: 2                                           |            | * All dates are for US/Eastern time | e zone. |

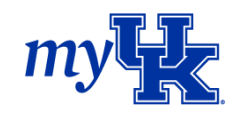